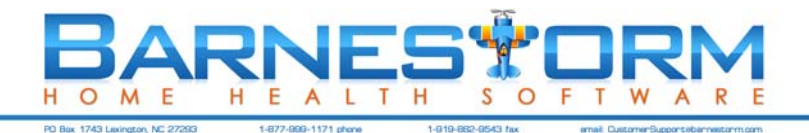

# FLU/PPV SHOT BILLING

Some agencies want to keep the flu shot activity completely separated, so they create a new program code just for that purpose. Others just keep it in the Home Health program.

| A/R Setup                                     | 2 |
|-----------------------------------------------|---|
| Payer and Revenue Code Setup                  | 3 |
| Supply Code Set-up                            | 4 |
| Billing Non-Patients for Flu Shots (optional) | 5 |
| Creating Flu Shot Charges                     | 6 |
| Billing Set-up                                | 7 |
| Billing Flu Shots                             | 8 |

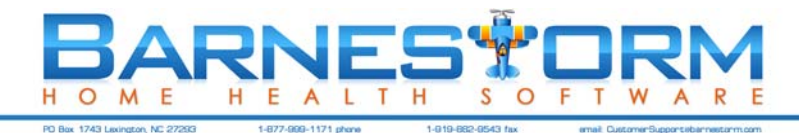

## A/R SETUP

Set up payment and adjustment codes in Accounts Receivable - Pay/Adj Codes to be used to post the payments (and adjustments if needed).

| *      | 🔆 ≫ 🔹 😰 🐑 📲 🕕 🖃 🌮 🗧 Barnestorm Software - Accounts Receivable -> Pay/Adj Codes (CRAVEN) 🛛 💶 📼 |  |  |  |  |  |  |  |  |  |  |
|--------|-----------------------------------------------------------------------------------------------|--|--|--|--|--|--|--|--|--|--|
| Mai    | Inquiry Post Payments Reports Post Amt Billed Pay/Adj Codes ReCalc Balances ICN Edit Billing  |  |  |  |  |  |  |  |  |  |  |
| n Menu | First Previous Next Last Print Codes Exit                                                     |  |  |  |  |  |  |  |  |  |  |
|        | Code: 003 Show Available Codes                                                                |  |  |  |  |  |  |  |  |  |  |
|        | Description: PAYMENT - MEDICARE B-O/P                                                         |  |  |  |  |  |  |  |  |  |  |
|        | P=Payment, A=Adjustment P                                                                     |  |  |  |  |  |  |  |  |  |  |
|        | Save                                                                                          |  |  |  |  |  |  |  |  |  |  |
|        | Search for                                                                                    |  |  |  |  |  |  |  |  |  |  |
|        | Delete                                                                                        |  |  |  |  |  |  |  |  |  |  |
|        |                                                                                               |  |  |  |  |  |  |  |  |  |  |
|        |                                                                                               |  |  |  |  |  |  |  |  |  |  |
|        |                                                                                               |  |  |  |  |  |  |  |  |  |  |
|        |                                                                                               |  |  |  |  |  |  |  |  |  |  |
|        |                                                                                               |  |  |  |  |  |  |  |  |  |  |
|        |                                                                                               |  |  |  |  |  |  |  |  |  |  |
|        |                                                                                               |  |  |  |  |  |  |  |  |  |  |
|        |                                                                                               |  |  |  |  |  |  |  |  |  |  |
|        |                                                                                               |  |  |  |  |  |  |  |  |  |  |
|        |                                                                                               |  |  |  |  |  |  |  |  |  |  |
|        |                                                                                               |  |  |  |  |  |  |  |  |  |  |
|        |                                                                                               |  |  |  |  |  |  |  |  |  |  |
|        |                                                                                               |  |  |  |  |  |  |  |  |  |  |

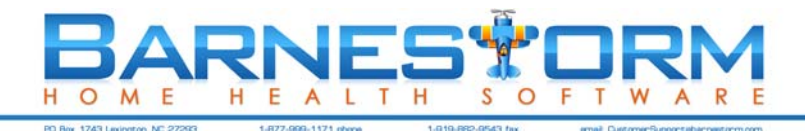

#### PAYER AND REVENUE CODE SETUP

Verify that you have a payer set up in the appropriate program as Medicare B Outpatient.

Verify that revenue codes 0636 FLU/PPV/HEP VACCINE and 0771 ADMINISTER FLU/PPV/HEP are set up.

you will be flu shots lf giving to people who not active patients, go are to Codes > Status Codes > Admission Types and verify that you have a code number between 70 and 99 with a description of FLU **SHOT ONLY**, Count as a Referral = N, Count as a Patient = N.

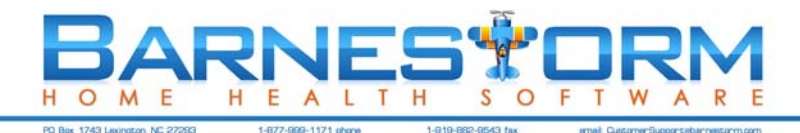

### SUPPLY CODE SET-UP

Set up a supply code for the flu vaccine (and PPV and Hepatitis, if needed) and another for the administration. Set the price as your reimbursement rate.

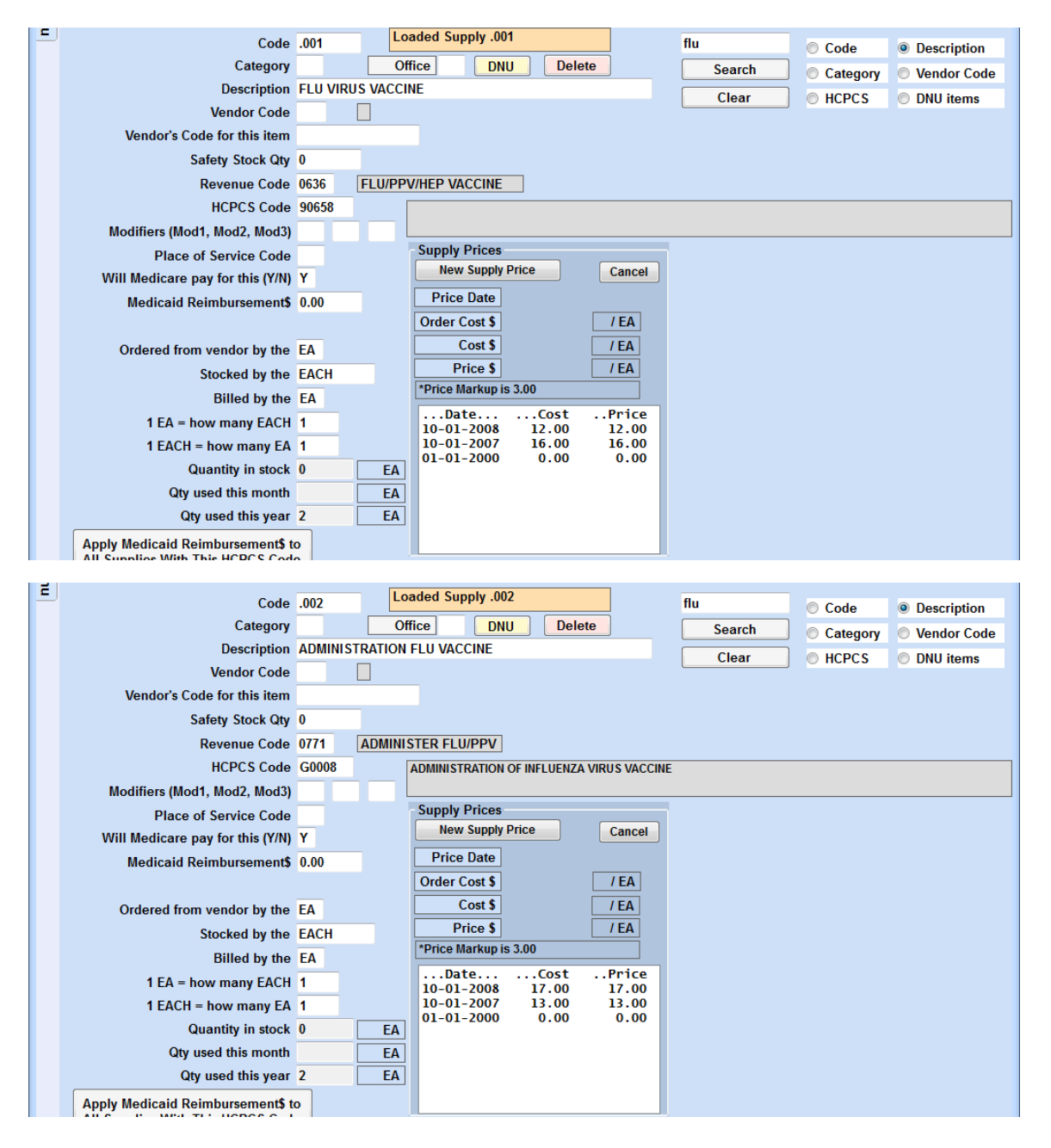

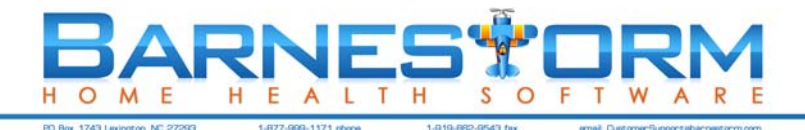

#### BILLING NON-PATIENTS FOR FLU SHOTS (OPTIONAL)

To set up a chart# for non-patients who will receive a flu shot, the following information is required: Last name, First name, address, city, state, zip, county of residence, birth date, gender, SSN, and Medicare HIC#.

You can use the date of the injection as the admit date and discharge date. The patient status is Discharged, goals met, and the admit type is FLU SHOT ONLY. For all patients who will generate Medicare claims for flu shots, make sure their payer screen has the payer code you set up for Medicare B Outpatient.

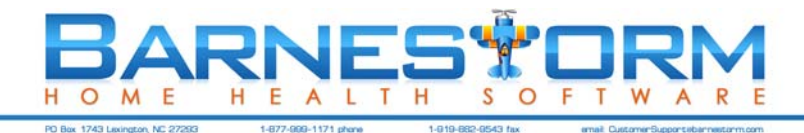

#### **CREATING FLU SHOT CHARGES**

For all patients who will generate Medicare claims for flu shots, make sure their payer screen has the payer code you set up for Medicare B Outpatient.

From the main menu, go to **Supplies** > **Supply Charges**.

| *      | 👻 ≪ » 🔹 🚱 🐑 🖓 🔹 🖉 👻 👻 Barnestorm Software - Supply Charges (CRAVEN) 📃 📼 🗴 |                        |                |                      |                  |          |                    |                  |           |             |                                        |                                                                      |                    |       |  |
|--------|---------------------------------------------------------------------------|------------------------|----------------|----------------------|------------------|----------|--------------------|------------------|-----------|-------------|----------------------------------------|----------------------------------------------------------------------|--------------------|-------|--|
| Mai    | Add / Edit Supplies and Other Charges                                     |                        |                |                      |                  |          |                    |                  |           | -Visit Ti   | me                                     | Visits                                                               | Supply             | Codes |  |
| in Men | Charge Date                                                               | 9/30/20                | 10 🗸           | 29845 Editing Visit  |                  |          |                    |                  | Can       | cel / Clear | 000001 - D0<br>1111 - B/<br>.001 - FLU | 000001 - DOE, JOHN<br>1111 - BARNES, JEFF<br>001 - FLU VIRUS VACCINE |                    |       |  |
| =      | Employee                                                                  | 1111                   | BARNES         | 5, JEFF              |                  |          |                    |                  |           |             |                                        | 12.00 Price                                                          | lost 12.0          | 00    |  |
|        | Patient                                                                   | 000001                 | DOE, JO        | HN                   |                  |          |                    |                  | Delete    |             |                                        | 1 Quai                                                               | 1 Quantity = 12.00 |       |  |
|        | Program/Payer                                                             | 01/003 - MEDICARE B-OP |                |                      |                  |          |                    |                  |           |             |                                        |                                                                      |                    |       |  |
|        | Supply                                                                    | .001                   | FLU            | VIRUS                | ACCIN            | E        |                    |                  |           |             |                                        |                                                                      |                    |       |  |
|        | Quantity                                                                  | 1                      | @              | 12.00                |                  | = 1      | 12.00              |                  |           |             | Save                                   |                                                                      |                    |       |  |
|        | 100 Most Recent Charges                                                   |                        |                |                      |                  |          |                    |                  |           |             |                                        |                                                                      |                    |       |  |
|        | Refresh P                                                                 | rint                   | RefNum         | Date                 | Chart#           | Pt Name  | Emp#               | Pr Pay           | Qty       | Supply      | \$Charges                              | Description                                                          |                    |       |  |
|        | E                                                                         |                        | 29846<br>29845 | 09/30/10<br>09/30/10 | 000001<br>000001 | DOE, JOH | IN 1111<br>IN 1111 | 01 003<br>01 003 |           | .002        | 17.00 12.00                            | ADMINISTRATION FLU<br>FLU VIRUS VACCINE                              | VACCINE            |       |  |
|        | From 8/16/20                                                              |                        | Total          | Charges:             |                  |          | 29.00              |                  | · · · · · |             |                                        |                                                                      |                    |       |  |
|        | Chan last 400                                                             | J10 U*                 |                |                      |                  |          |                    |                  |           |             |                                        |                                                                      |                    |       |  |
|        | Show last 100                                                             | )                      |                |                      |                  |          |                    |                  |           |             |                                        |                                                                      |                    |       |  |
|        | Employee                                                                  |                        |                |                      |                  |          |                    |                  |           |             |                                        |                                                                      |                    |       |  |
|        | Patient 000                                                               | 0001                   |                |                      |                  |          |                    |                  |           |             |                                        |                                                                      |                    |       |  |
|        | Program                                                                   |                        |                |                      |                  |          |                    |                  |           |             |                                        |                                                                      |                    |       |  |
|        | Payer                                                                     |                        | -12            |                      |                  |          |                    |                  |           |             |                                        |                                                                      |                    |       |  |
|        | Supply                                                                    |                        |                |                      |                  |          |                    |                  |           |             |                                        |                                                                      |                    |       |  |
|        | Oldest First                                                              |                        |                |                      |                  |          |                    |                  |           |             |                                        |                                                                      |                    |       |  |
|        | Sort by Pt Nar                                                            | ne                     |                |                      |                  |          |                    |                  |           |             |                                        |                                                                      |                    |       |  |
|        | Sort by Supply                                                            | y Code                 |                |                      |                  |          |                    |                  |           |             |                                        |                                                                      |                    |       |  |
|        |                                                                           |                        |                |                      |                  |          |                    |                  |           |             |                                        |                                                                      |                    |       |  |
|        |                                                                           |                        |                |                      |                  |          |                    |                  |           |             |                                        |                                                                      |                    |       |  |
|        |                                                                           |                        | -              |                      |                  |          |                    |                  |           |             |                                        |                                                                      |                    |       |  |
|        |                                                                           |                        |                |                      |                  |          |                    |                  |           |             |                                        |                                                                      |                    |       |  |

Enter the charge for the vaccine, and if the visit was made only for the purpose of administering the flu shot, then you can also charge for administration.

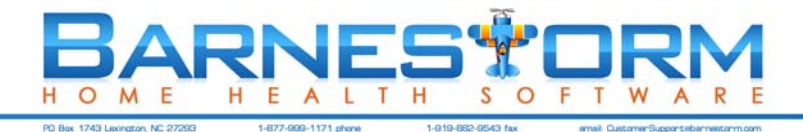

#### BILLING SET-UP

Most agencies wait until all flu shot charges are entered for the entire flu season before billing.

The HIPAA Transactions - Edit HIPAA Payers screen should look like

| *     | ≪ » 🔹 😨 - 🐑 🟭 🕕 🖃 🖉 =                           | Barnestorm Software -   | - Billing -> Edit HIPAA Payers (CRAVEN) 📃 🗖 🗙 |
|-------|-------------------------------------------------|-------------------------|-----------------------------------------------|
| Ma    | PPS Billing All Other Billing Secondary Billing | Print UB04/1500 HI      | IPAA Transactions Reports Inquiry Other A/R   |
| in Me | First Previous Next Last                        | Show All                | Save Cancel Print Codes                       |
| 2     | Entering values in the Program, Payer, or       | Program                 | n 01 HOME HEALTH                              |
|       | Payer Description will reload the list below.   | Payer                   | r 003 MEDICARE B-OP                           |
|       | 01/003 - MEDICARE B-OP                          | ChartNum                | n 000000                                      |
|       |                                                 | Agency Name             | e BARNESTORM                                  |
|       |                                                 | Address                 | s P O BOX 1743                                |
|       |                                                 | City                    | y LEXINGTON                                   |
|       |                                                 | State                   | e NC                                          |
|       |                                                 | Zip                     | p 272931743                                   |
|       |                                                 | Contact Name            | e JEFF BARNES                                 |
|       |                                                 | Phone Number            | r 8779991171                                  |
|       |                                                 | ISA 07                  | 7 22                                          |
|       |                                                 | Senderid                | d SE11111                                     |
|       |                                                 | Receiverid              |                                               |
|       |                                                 | Loop 2000 SBR Qualifier | r MA                                          |
|       |                                                 | Loop 2010 REF id        | d 3/1111                                      |
|       |                                                 | Claims Suffix           | x Fl                                          |
|       |                                                 | T=Test, P=Production    | n P                                           |
|       |                                                 | Transmit Folder         | F F:\BRNSTORM\FLUSHOTS\                       |
|       |                                                 | NPI                     | PI 1234567893 Get From OASIS                  |
|       |                                                 | Taxonomy Code           | e 251E00000X                                  |
|       |                                                 |                         |                                               |
|       |                                                 |                         |                                               |
|       |                                                 |                         |                                               |
|       | ·                                               |                         |                                               |
|       |                                                 |                         |                                               |
|       |                                                 |                         |                                               |

(except with your agency id numbers, not the ones shown above).

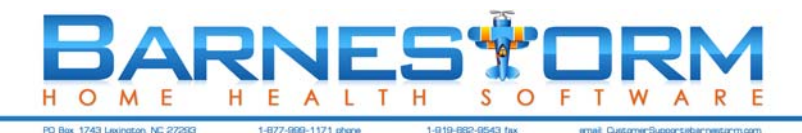

#### BILLING FLU SHOTS

The billing setup looks like this:

| ≪ » 🔹 😧 - 🗩 🚛 🛈 🖃 🖉 =                                   | Barnestorm Software - Billing -> All Other Billing (CRAV                                                                                                    | /EN) _ = ×                                                                                                    |  |  |
|---------------------------------------------------------|----------------------------------------------------------------------------------------------------|----------------------------------------------------------------------------------------------------|--|--|
| PPS Billing All Other Billing Second                    | dary Billing Print UB04/1500 HIPAA Transactions Repo                                                                                                    | orts Inquiry Other A/R                                                                                                    |  |  |
| 1 Selected Patients                                     | Select Patients for Billing                                                                                                    | Billing                                                                                                    |  |  |
| Move the List Erase the List<br>000001 01/003 DOE, JOHN | Select Patients for Billing     Billing Selections     From 09/01/10   thru 09/30/10     Billing Format Code:   View List     Programs:   01     ? Payers:   003     Teams:   Hospice     Hold Out Claims For   Hold Out Claims For     Orders Not Back   Invalid ICD Codes     Select Patients As Specified Above     Search by Name or Chart#     Pr-01; Pay-003; Tm-     Click on a Chart# below to add it to Selected Patients. | Billing     Visits   Other Charges     Supplies   Flu Shots     Dates These Charges Were Keyed   09/01/10 • thru 09/30/10 •     Send NPI Only, no Legacy Numbers     2 charges selected     Prepare Charges for Billing     View Billing Detail/Summary     Send as Replacement Claims     Create HIPAA Tx     Print Patient Statements     Minimum Info in Headings     Print Invoice Numbers     Include A/R Balance + Transactions     Print Patient Claim Data     04.03 - UNBPRNT3 - Summary of Patient Charges                                                                                                    |  |  |
|                                                         | PPS Billing All Other Billing Second<br>1 Selected Patients<br>Move the List Erase the List<br>000001 01/003 DOE, JOHN                                                                                                    | Image: Control of the secondary Billing Print UB04/1500   HIPAA Transactions   Rep     1   Selected Patients   Select Patients for Billing   Billing Selections     Move the List   Erase the List   Billing Selections   From 09/01/10   thru 09/30/10     000001 01/003 DOE, JOHN   Billing Format Code:   View List   Programs: 01   Programs: 01     Image: Program:   01   Programs: 01   Programs: 01   Programs: 01   Programs: 01     Image: Program:   01   Programs: 01   Programs: 01   Programs: 01   Programs: 01     Image: Program:   01   Programs: 01   Programs: 01   Programs: 01   Programs: 01     Image: Program:   Programs:   Programs: 01   Programs: 01   Programs: 01     Image: Program:   Programs:   Programs: 01   Programs: 01   Programs: 01     Image: Program:   Program:   Program:   Program:   Program:   Program:     Image: Program:   Program:   Program:   Program:   Program:   Program:     Image: Program:   Program:   Program:   Program:   Program:   Program:   Program:   Program: |  |  |

with **Ignore All Errors** checked, and in the top right corner, only **Flu Shots** checked. The billing process is the same as usual, and the resulting .837 will be sent to Medicare the same way you send RAP and EOE claims.

When the Medicare ERN is posted, the payments will apply to the appropriate payer.